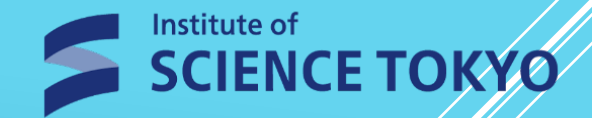

# 統合旧初期設定マニュアル

### ※設定所要時間:約15分~30分

2025.1.20作成 東京科学大学 ITヘルプデスク

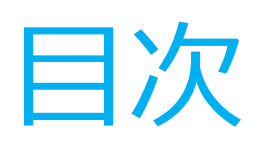

| 1.多要素認証について                      | …РЗ       |
|----------------------------------|-----------|
| 2. 多要素認証設定(メール) <mark>※必須</mark> | ···P4-6   |
| 3. 多要素認証設定(アプリ)                  | …Р7-11    |
| 4. 多要素認証設定(FIDO2)                | ···P12-15 |
| 5. 初期パスワードを変更する                  | …P16-17   |
| 6. パスワード再発行用メールアドレスの登録           | …P18-19   |
| 7. 次回以降のログイン方法                   | …P20      |
| 8.お問い合わせ先                        | …P2 1     |

### 1. 多要素認証について

統合IDを使用して本学の情報システムにログインする際に、 統合ID+パスワードに加えて多要素認証を要求されます。 (学内・学外ネットワーク問わず)

多要素認証方式を取り入れることで 乗っ取りなど犯罪被害にあうリスクが軽減されます。

統合ID管理ポータル(<u>Extic</u>)への 初回ログイン時に、 次ページ以降のいずれかの認証を 必ず設定するようお願い致します。

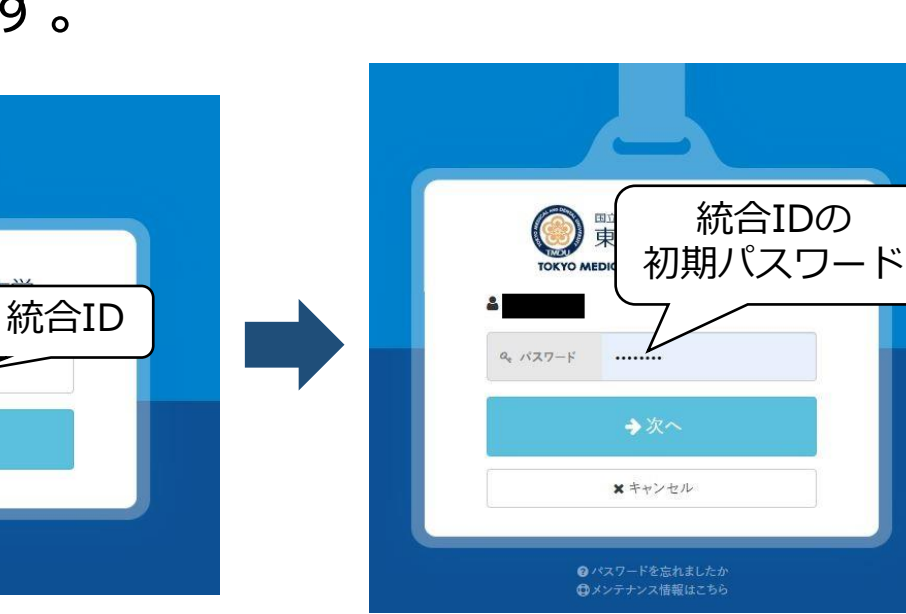

東京医科嫩

→次へ

のパスワードを忘れましたか

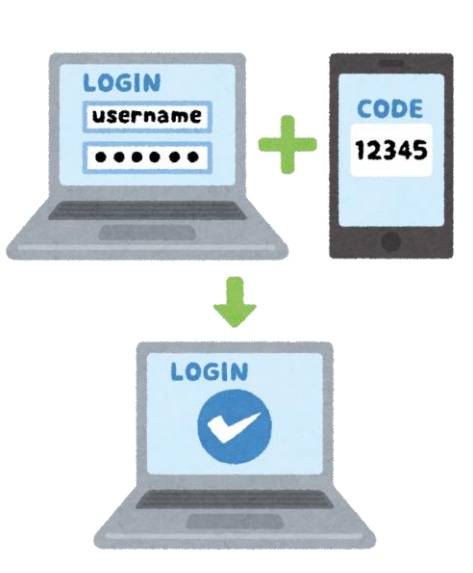

### 2-1. 多要素認証設定(メール) ※必須

「多要素認証(OTP)」タブを選択→メール認証の「設定」をクリックし、 メールアドレス欄にメールアドレス(※)を入力後に 「ワンタイムパスワードを送信する」をクリックする。 ※本学メールアドレス以外も設定可能

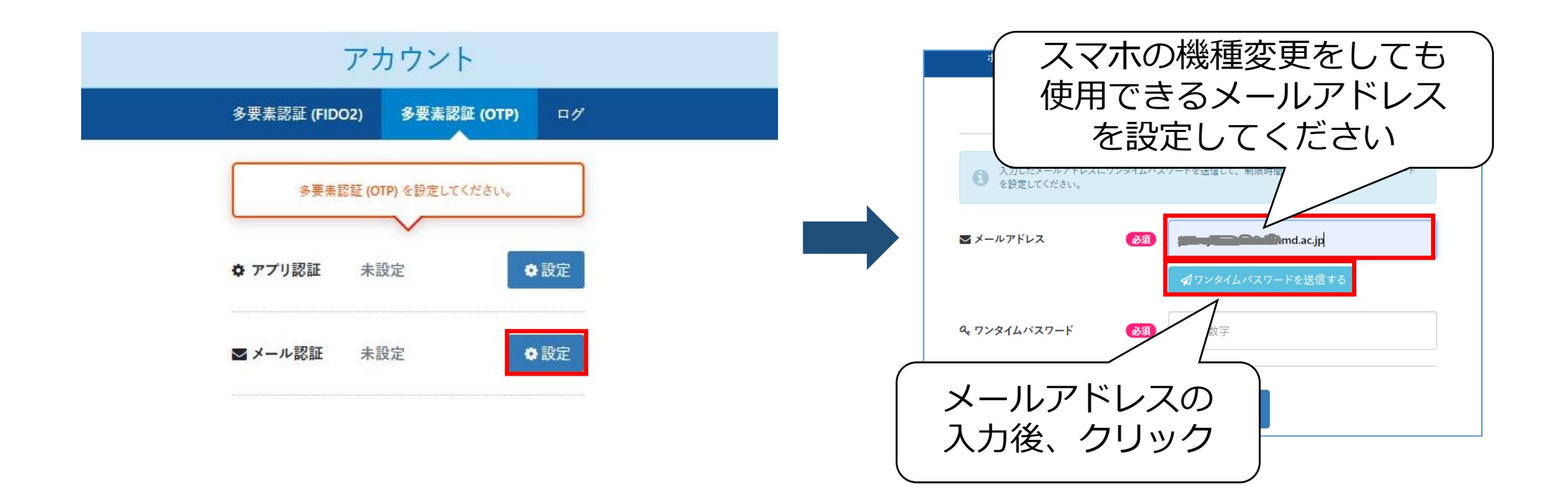

### 2-2. 多要素認証設定(メール)

登録したメールアドレスの受信BOXを確認します。 件名:Exticログイン用ワンタイムパスワード 送信元:noreply@ex-tic.com パスワード有効期限:メール受信後10分 ※誤ってメールを複数受信した場合、最新のワンタイムパスワードを入力してください。

| メール認証設定                                                     | noreply@ex-tic.com 10:44<br>宛先:                                           |
|-------------------------------------------------------------|---------------------------------------------------------------------------|
| ① 入力したメールアドレスにワンタイムパスワードを送信して、制限時間内に届いたワンタイムパスワードを設定してください。 | Extic ログイン用ワンタイムパスワー<br>ド                                                 |
| ■ メールアドレス    図  マールアドレス    図  マールアドレス                       | ログイン用のワンタイムパスワードです。<br>ワンタイムパスワード : 5 1 1<br>有効期限 : 2021年12月16日 10時53分58秒 |
| Q、7ンタイムパスワード 233                                            |                                                                           |
| ◆ <sup>設定</sup> ワンタイムパスワ<br>「設定」を                           | ードの入力後、<br>クリック                                                           |

5

### 【ワンタイムパスワードのメールが届かない場合】

(1) 迷惑メールボックスを確認する

(2)受信許可リストに「ex-tic.com」のドメインを追加する ※キャリアメールの迷惑メール設定について <u>docomo</u> / <u>au</u> / <u>Softbank</u>(←クリックすると各企業のサイトへ飛びます)

届かない場合に何度も「ワンタイムパスワードを送信する」をクリックすると、 システム側で該当のメールアドレスをブロックしてしまいますので、 ご注意ください。

1回クリックして届かない場合は、必ずメール側の受信設定をご確認ください。

# 3-1. 多要素認証設定 (アプリ)

アプリ認証は、お使いのスマートフォン等に設定されます。 ※<u>院内スマートフォンには設定できません</u>。 また、機種変更するとアプリ認証は使用できなくなり、再設定が必要です。

まずは、<u>PC(アプリ認証設定をするスマートフォン以外のデバイス)</u>で、 統合ID管理ポータルサイト(<u>Extic</u>)にログインします。 「多要素認証(OTP)」タブを選択→アプリ認証の「設定」をクリックします。

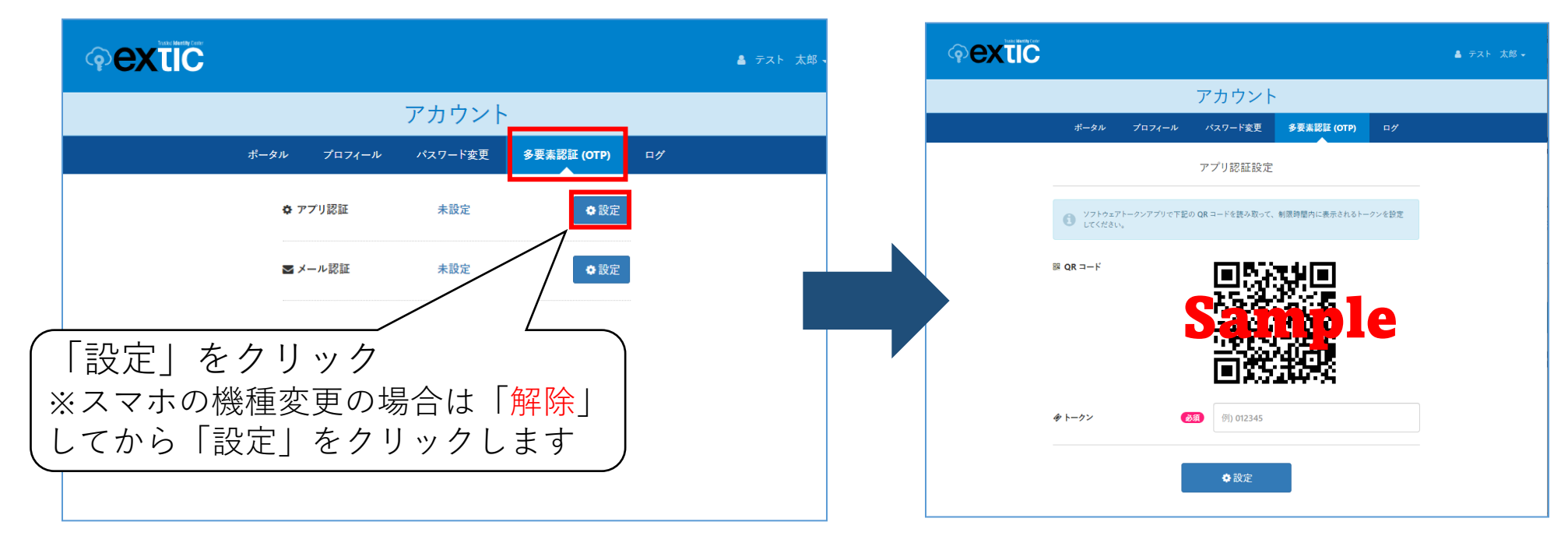

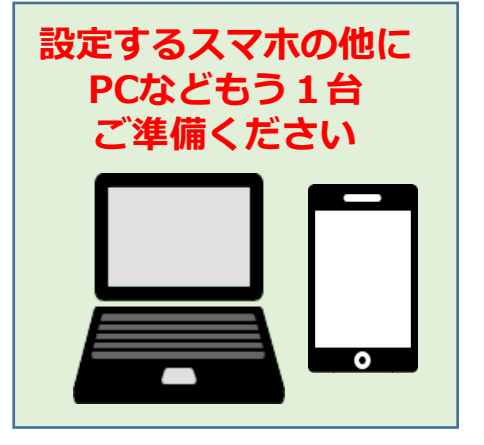

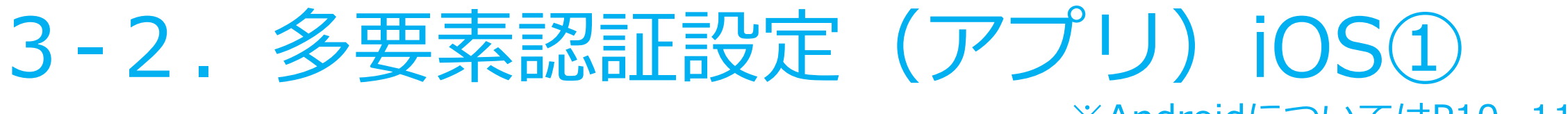

※AndroidについてはP10~11

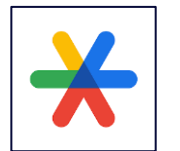

Google Authenticator のインストールをします。

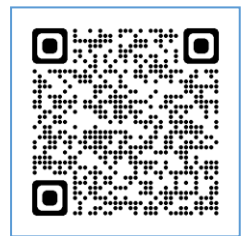

左のQRコードをスマートフォンのカメラアプリで読込み、AppStoreを開きます。 Google Authenticator の「入手」をクリックして、インストールします。 機種変更した際に、古いiPhoneからGoogle Authenticatorをコピーされた場合は、 一度削除し再インストールしてください。

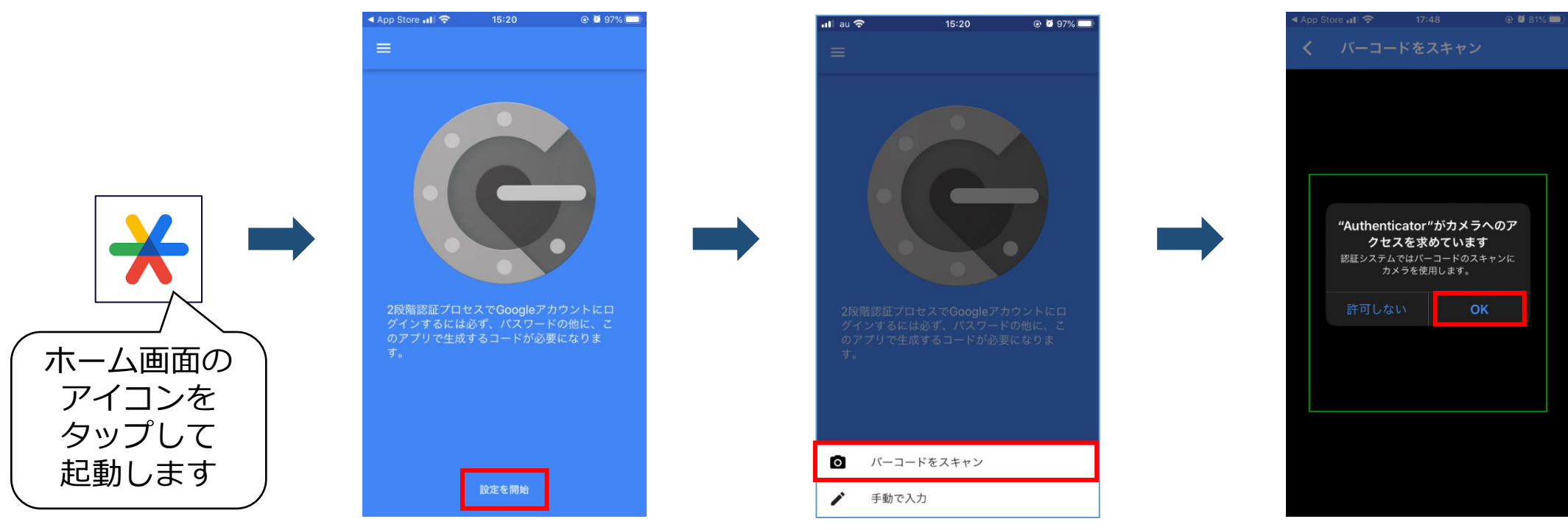

# 3-2. 多要素認証設定(アプリ) iOS2

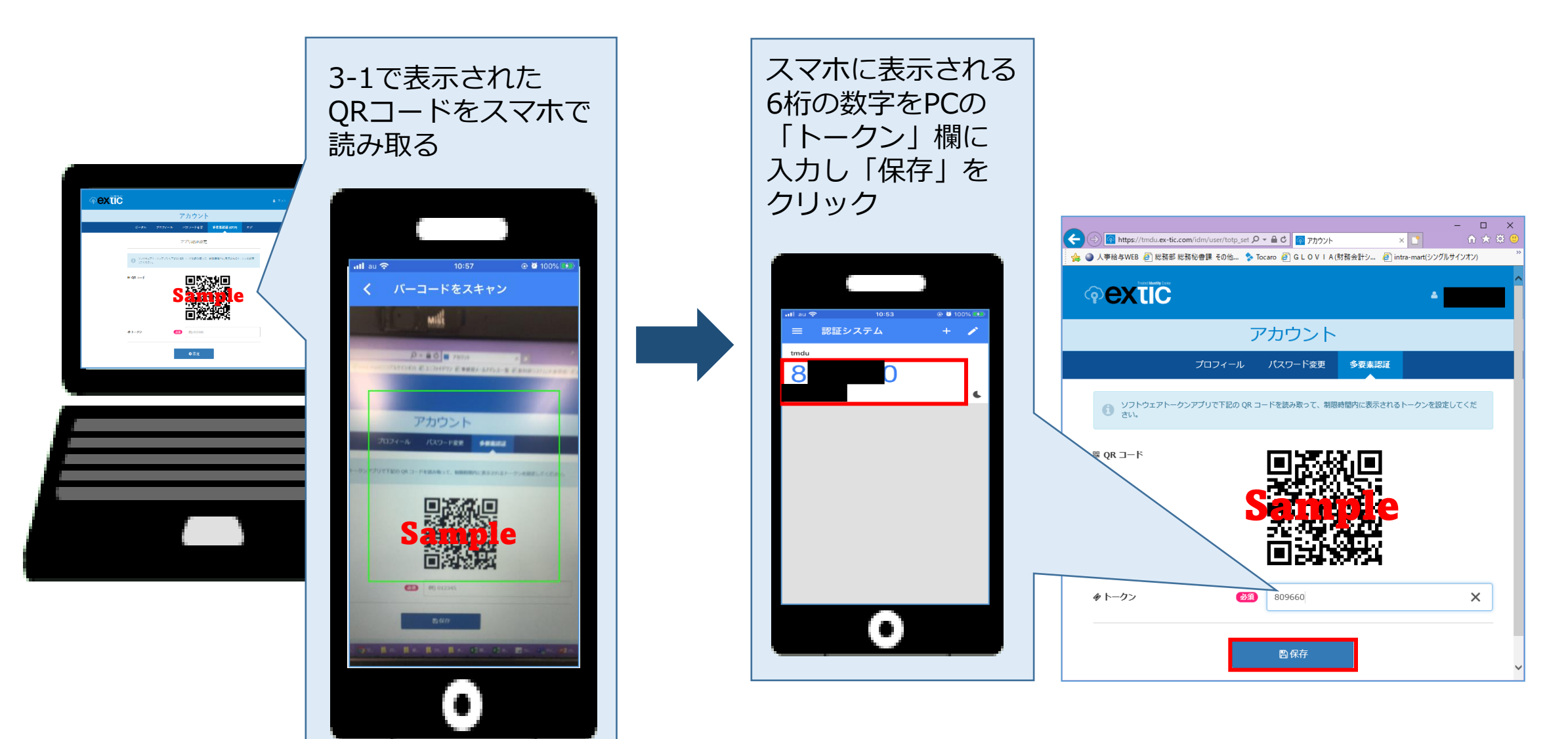

# 3-3. 多要素認証設定(アプリ) Android①

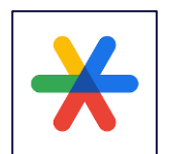

#### Google 認証システム(Authenticator)のインストールをします。

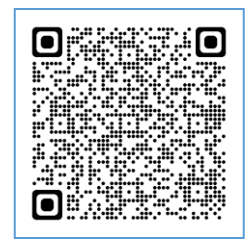

左のQRコードをスマートフォンのカメラアプリで読込み、Playストアを開きます。 ※読込みできない場合は、Playストアで「Google 認証システム」を検索 Google認証システムの「インストール」をクリックします。 機種変更した際に、古いスマートフォンからGoogle認証システムをコピーされた場合は、 一度削除し再インストールしてください。

10

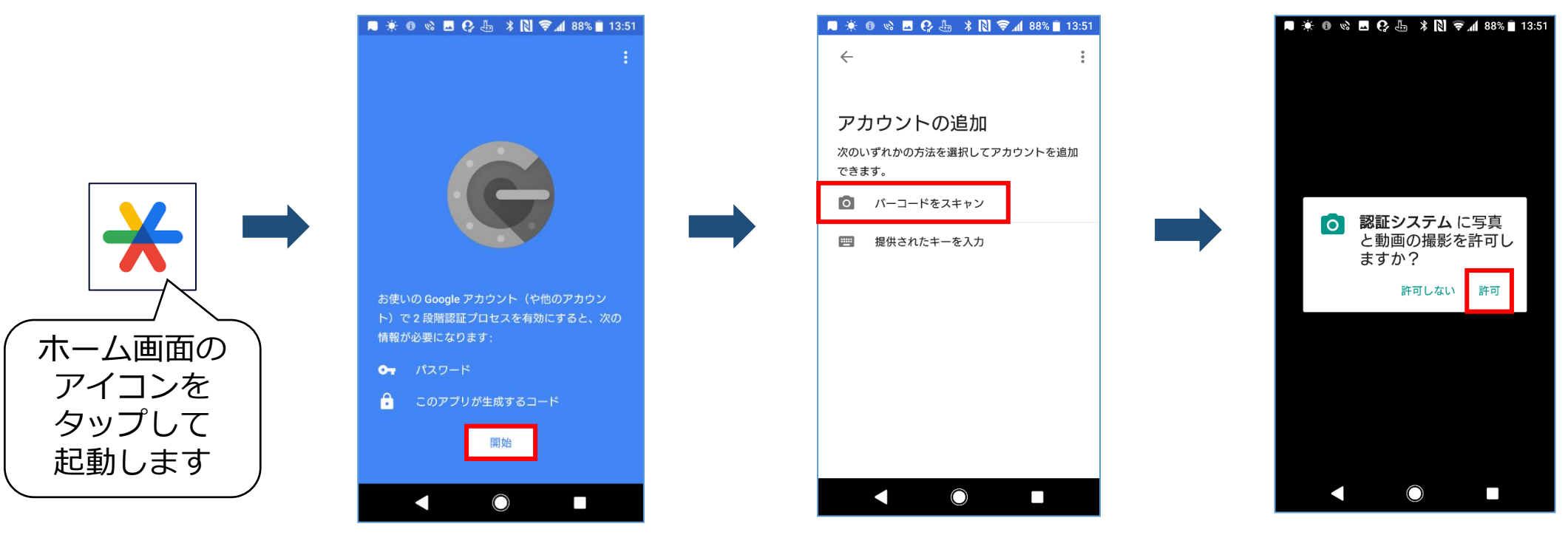

# 3-3. 多要素認証設定(アプリ) Android ②

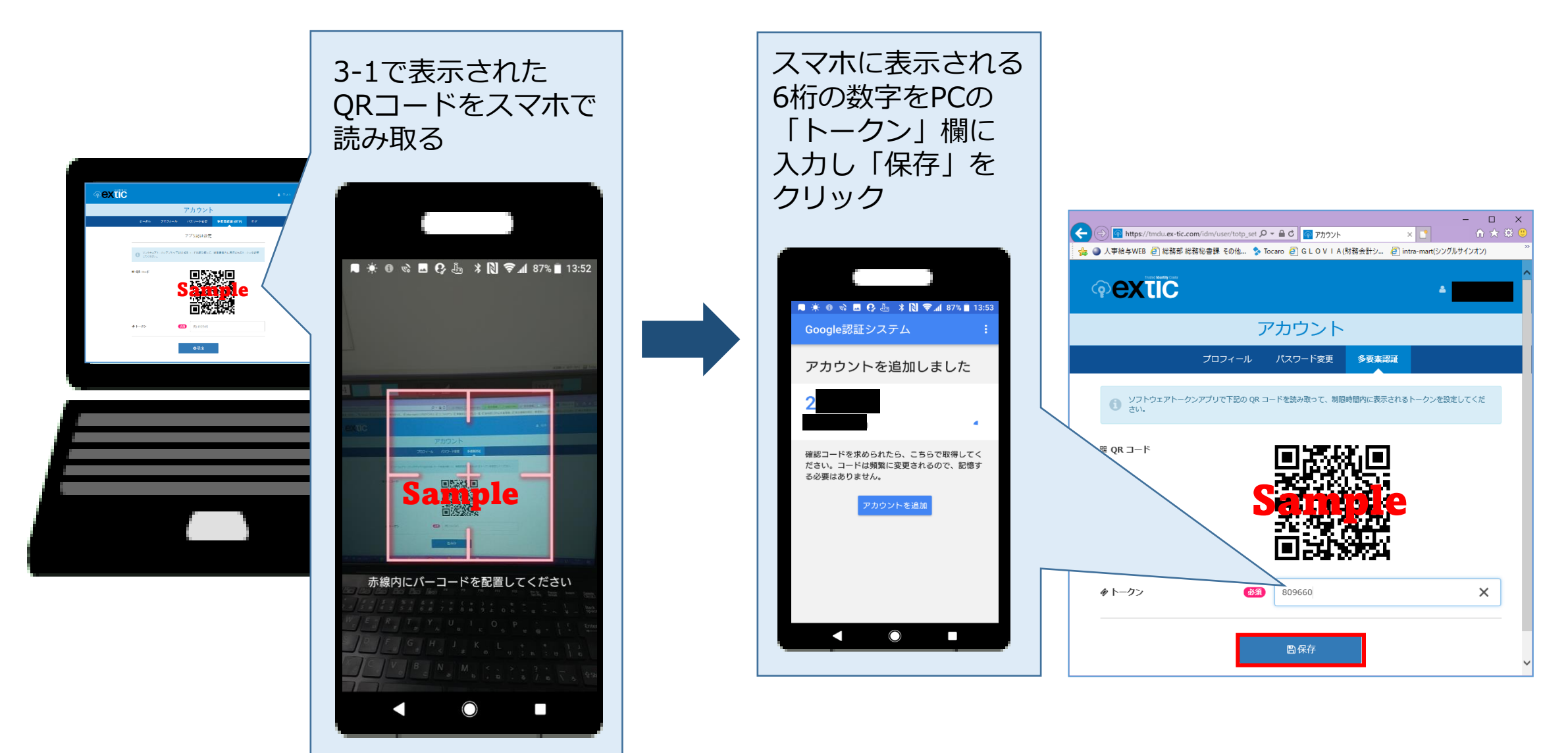

FIDO2認証は、ご利用の認証器をExticに登録することで パスワードレスによる認証が行えます。

ご利用のPC,認証器,OS,Webブラウザの組み合わせによっては FIDO2の認証ができない場合があります。 導入前に必ず動作確認を実施してください。

下記サイトに「FIDO2動作確認済み認証器」の情報を公開していますので ご参照ください。

https://www.exgen.co.jp/extic/specs.html

#### まずは、認証器を接続、または搭載したデバイスで、

統合ID管理ポータルサイト(<u>Extic</u>)にログインします。

「多要素認証(FIDO2)」タブを選択→「新しい認証器を追加」をクリックします。

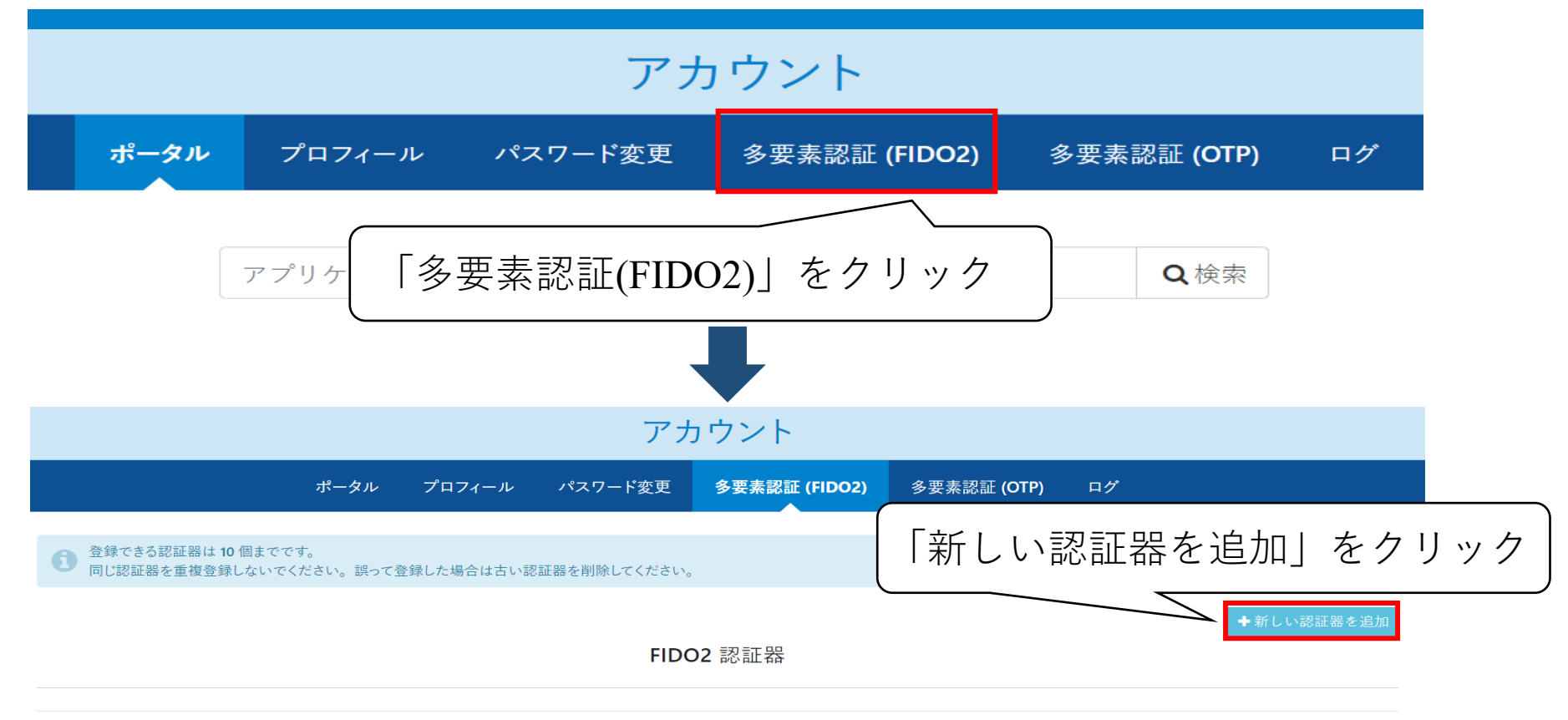

表示名を入力し、「追加する」をクリックします。

ご利用の認証器を選択し、認証を行います。

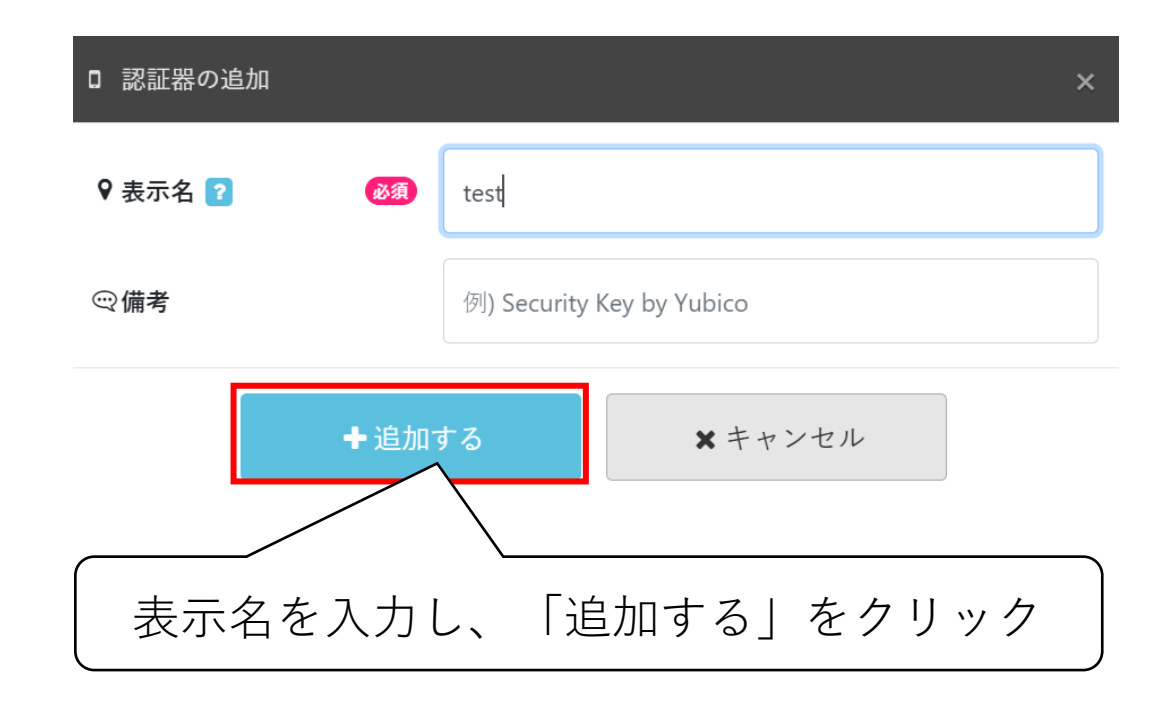

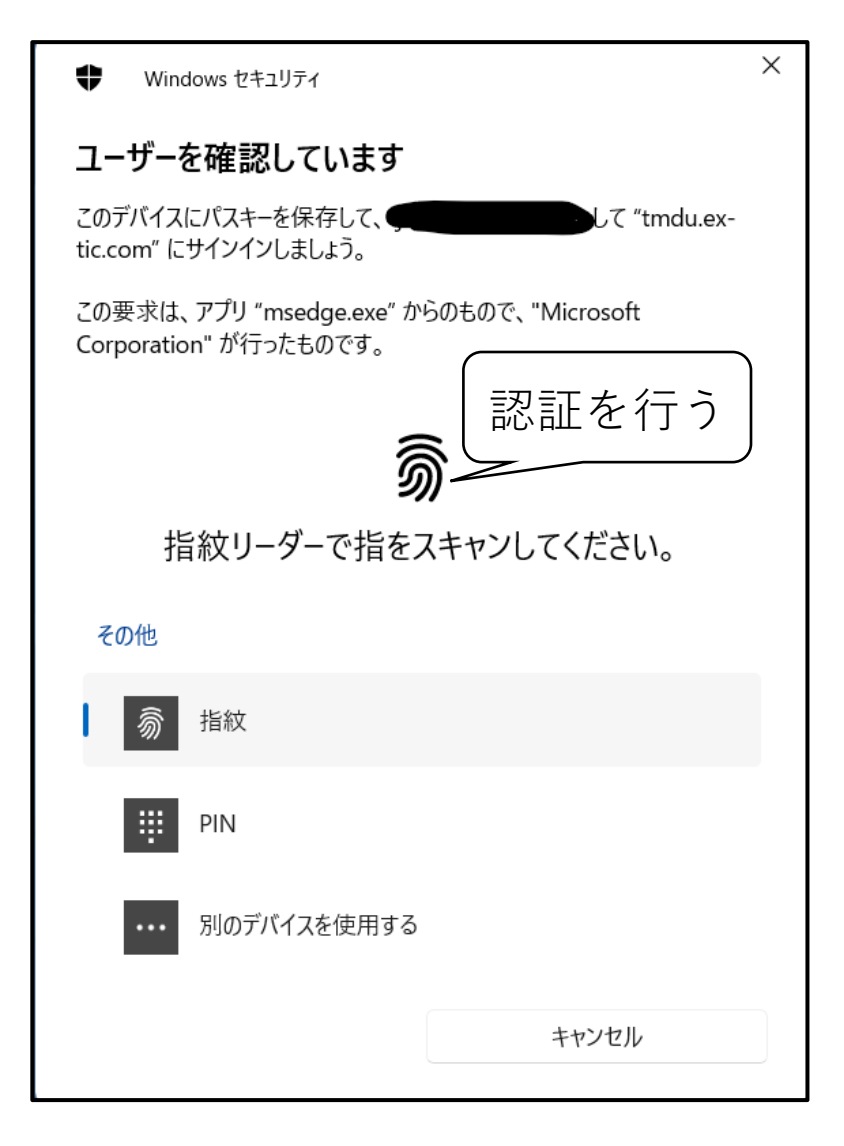

#### 保存されたパスキーが表示されたら「OK」をクリックします。

#### 認証器が追加されていれば設定完了です。

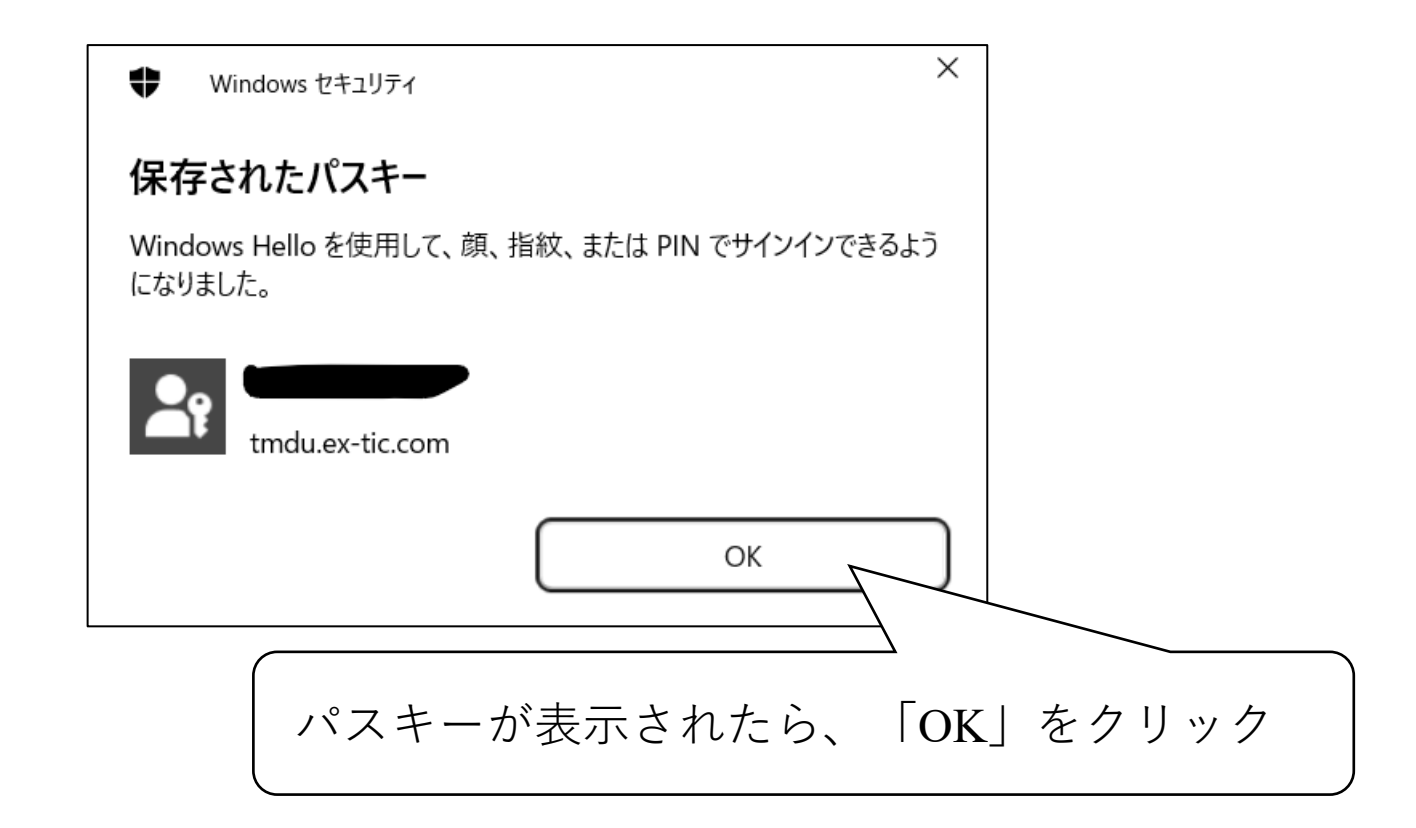

### 5. 初期パスワードを変更する

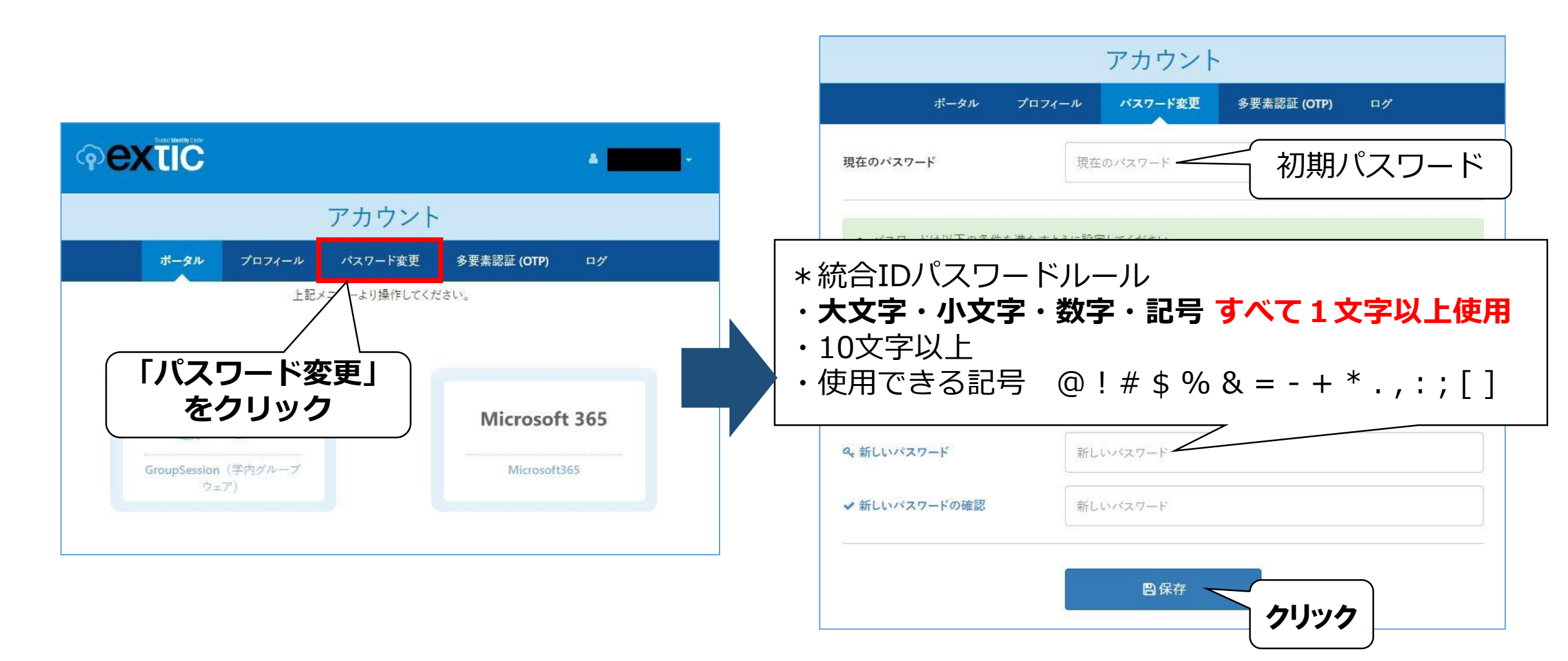

|      |        |         |             |           | -      |
|------|--------|---------|-------------|-----------|--------|
|      |        |         |             | 🛓 アカウント   |        |
|      |        | アカウント   |             | ☞ ログアウト 🥆 | _ クリック |
| ポータル | プロフィール | パスワード変更 | 多要素認証 (OTP) | ログ        |        |
|      |        |         |             |           |        |

パスワード変更後、一度ログアウトして、新しいパスワードで 統合ID管理ポータル(Extic)にログインできるか必ずお確かめください。

また、各種システム(WebClass等)への<u>新しいパスワードの反映</u>には 最大**1時間**程 かかる場合があります。 これらのシステムへのログインは、時間を置いてからお試しください。

## 6. パスワード再発行用メールアドレスの登録

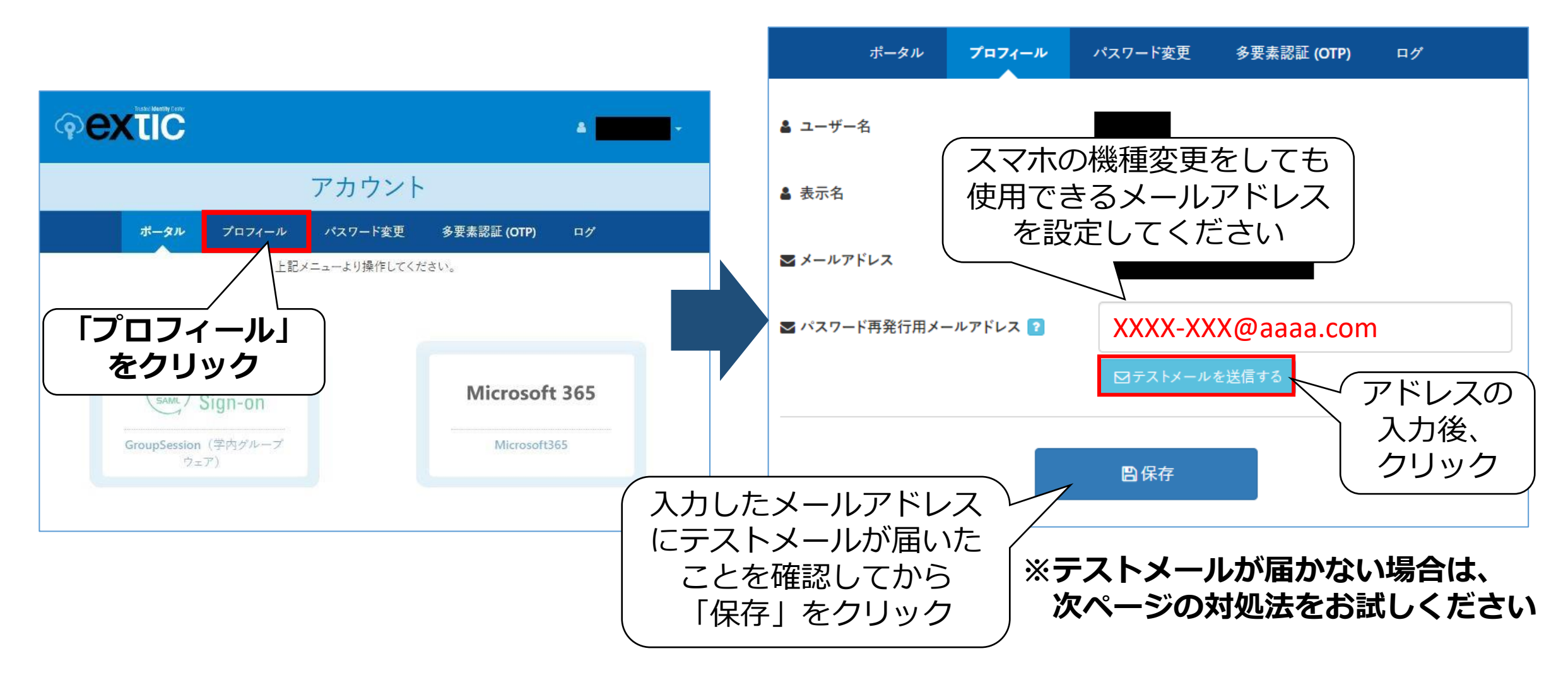

### 【テストメールが届かない場合】

- (1) 迷惑メールボックスを確認する
- (2)受信許可リストに「ex-tic.com」のドメインを追加する
  ※キャリアメールの迷惑メール設定について
  <u>docomo</u> / <u>au</u> / <u>Softbank</u> (←クリックすると各企業のサイトへ飛びます)

届かない場合に何度も「テストメールを送信する」をクリックすると、 システム側で該当のメールアドレスをブロックしてしまいますので、 ご注意ください。

1回クリックして届かない場合は、必ずメール側の受信設定をご確認ください。

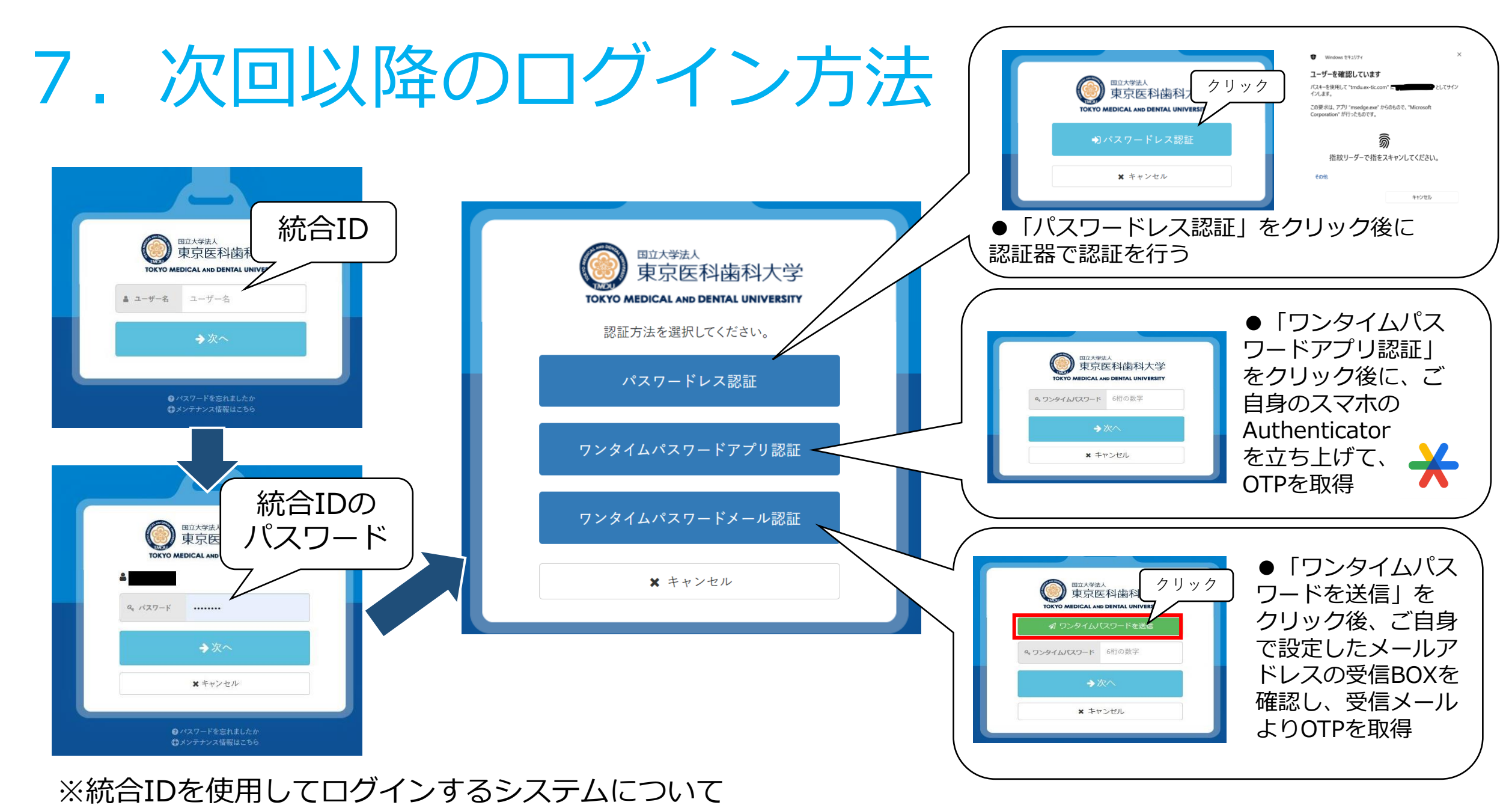

https://www1.tmd.ac.jp/others/IThelp/procedure/10\_574ce69e1d891\_5984000a19cb6/#anchor7

### 8. お問い合わせ先

### I Tヘルプデスク

### <u>ithelp@ml.tmd.ac.jp</u> まで **メール**でお問い合わせください。

その際、エラー画面などのスクリーンショットを添付していただけますと 解決の手助けとなりますので、よろしくお願いいたします。